| Nom     | Prénom | Distribution | Version | Date       |
|---------|--------|--------------|---------|------------|
| Divaret | Nathan | Debian 8.5   | 1.0     | 18/10/2016 |

# HaProxy

# Table des matières

| НаРгоху                                        | . 1 |
|------------------------------------------------|-----|
| Prérequis                                      | . 2 |
| Définition                                     | . 3 |
| Installation du service « Haproxy »            | . 3 |
| Configuration et test du service « HAproxy »   | . 4 |
| Mise en place des statistiques                 | . 7 |
| Test permettant la vérification de la solution | . 8 |

| Nom     | Prénom | Distribution | Version | Date       |
|---------|--------|--------------|---------|------------|
| Divaret | Nathan | Debian 8.5   | 1.0     | 18/10/2016 |

# Prérequis

Pour réaliser cette procédure, nous avons besoin des éléments suivants :

- Trois machines virtuelles sous Debian 8.5.
- Trois IP virtuels de la 192.168.1.120 à la 192.168.1.122.
- Une machine Haproxy.
- Deux machines sous apache 2 qui feront office de web 1 et 2.

Tableau récapitulatif pour la machine virtuel avec HAProxy.

| OS     | Distribution | Version | C/S     | Nom serveur<br>HAProxy | IP principale<br>serveur HAProxy |
|--------|--------------|---------|---------|------------------------|----------------------------------|
| Debian | Linux        | 8.5     | HAProxy | HaP                    | 192.168.1.120/24                 |

Tableau récapitulatif pour les deux machines virtuelles sous apache 2.

| Nom serveur<br>Web1 | IP serveur Web1  | Nom serveur<br>Web2 | IP serveur Web2  |
|---------------------|------------------|---------------------|------------------|
| Web1                | 192.168.1.121/24 | Web2                | 192.168.1.122/24 |

Carte réseau sur les serveurs :

| Serveur HAProxy Serveur Web1 |                   | Serveur Web2      |
|------------------------------|-------------------|-------------------|
| 1 en accès par pont /        | 1 carte en réseau | 1 carte en réseau |

| Nom     | Prénom | Distribution | Version | Date       |
|---------|--------|--------------|---------|------------|
| Divaret | Nathan | Debian 8.5   | 1.0     | 18/10/2016 |

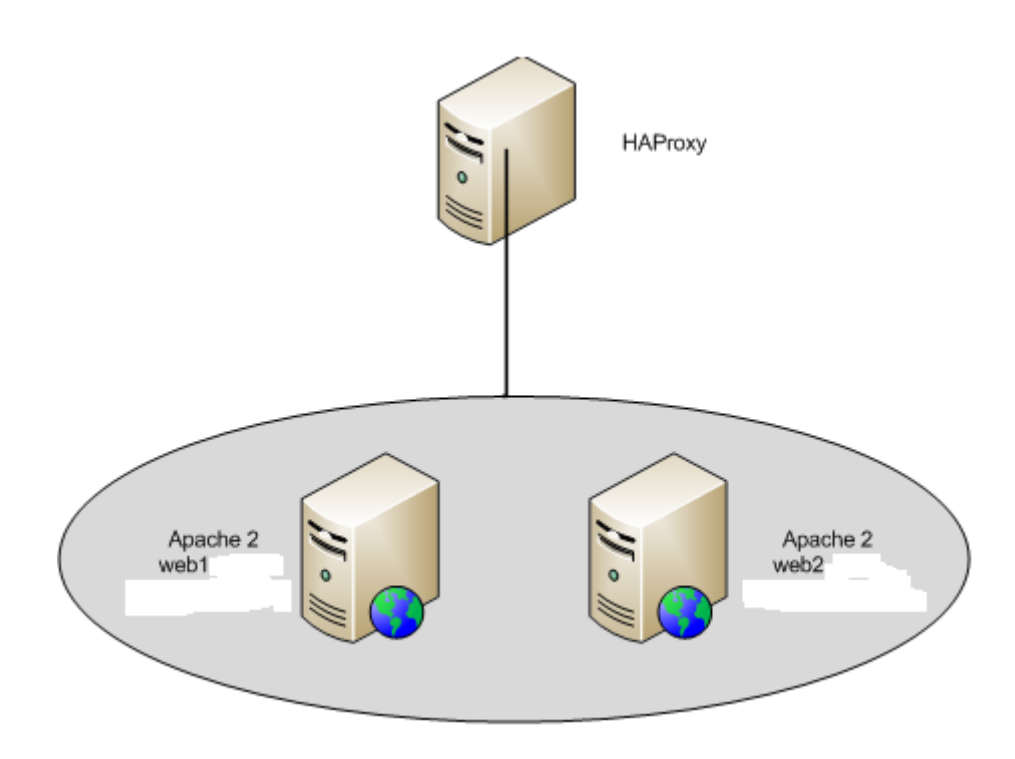

# Définition

Le service **HAproxy** permet de faire de la répartition de charge entres les différents serveurs. La répartition de charges représente un ensemble de techniques qui distribuent une charge de travail sur plusieurs serveurs. Celle-ci assure une haute disponibilité entre eux et donc diminue l'indisponibilité d'un ou plusieurs services.

# Installation du service « Haproxy »

Tout d'abord, nous allons renommer toutes les machines qui sont répertorié dans les différents tableaux ci-dessus.

Pour cela nous utiliseront la commande apt avec la mise à jour sur les trois serveurs

#apt update

Avant tout chose, nous devons ajouter une ligne dans sources.list

Editons le fichier /etc/apt/sources.list et ajoutons cette ligne :

deb http://ftp.fr.debian.org/debian/ jessie-backports main

Maintenant, nous allons pouvoir installer Haproxy avec les dépôts backports

Pour ce faire :

| Nom     | Prénom | Distribution | Version | Date       |
|---------|--------|--------------|---------|------------|
| Divaret | Nathan | Debian 8.5   | 1.0     | 18/10/2016 |

#### root@HaP:∼# apt install haproxy –t jessie–backports\_

#apt-get install haproxy -t jessie-backports

Afin de vérifier la version d'Haproxy, nous tapons la commande :

Haproxy -v

```
root@HaP:~# haproxy −v
HA−Proxy version 1.6.9−2~bpo8+1 2016/10/06
Copyright 2000–2016 Willy Tarreau <willy@haproxy.org>
```

Maintenant nous devons configurer l'interface eth1 du serveur Haproxy

| auto eth1       |                 |  |  |  |  |
|-----------------|-----------------|--|--|--|--|
| iface eth1 inet | static          |  |  |  |  |
| _ address       | 10.22.100.210   |  |  |  |  |
| netmask         | 255.255.255.0   |  |  |  |  |
| network         | 192.168.1.0     |  |  |  |  |
| broadcas        | t 192.168.1.255 |  |  |  |  |

Voici ce que cela donne avec la commande « ifconfig »

```
eth1 Link encap:Ethernet HWaddr 08:00:27:b1:d6:c8
inet adr:10.22.100.210 Bcast:192.168.1.255 Masque:255.255.255.0
adr inet6: fe80::a00:27ff:feb1:d6c8/64 Scope:Lien
UP BROADCAST RUNNING MULTICAST MTU:1500 Metric:1
RX packets:0 errors:0 dropped:0 overruns:0 frame:0
TX packets:72 errors:0 dropped:0 overruns:0 carrier:0
collisions:0 lg file transmission:1000
RX bytes:0 (0.0 B) TX bytes:4578 (4.4 KiB)
```

Maintenant, nous devons éditer le fichier **/etc/hosts** et nous ajoutons les deux serveurs Web sur lesquels nous avons installé apache2 avec la commande « **apt install apache2** »

| 127.0.0.1     | localhost |
|---------------|-----------|
| 127.0.1.1     | HaP       |
| 192.168.1.121 | Web1      |
| 192.168.1.122 | Web2_     |

### Configuration et test du service « HAproxy »

Pour ce faire, nous devons modifier le fichier « **/etc/haproxy/haproxy.cfg** » afin de configurer Haproxy.

root@HaP:~# nano /etc/haproxy/haproxy.cfg \_

| Nom     | Prénom | Distribution | Version | Date       |
|---------|--------|--------------|---------|------------|
| Divaret | Nathan | Debian 8.5   | 1.0     | 18/10/2016 |

Nous allons procéder à la configuration de Haproxy avec les sections **frontend** et **backend** qui se trouve à la fin du fichier de configuration.

Voici le contenu à modifier ou saisir pour les adresses IP des serveurs Web 1 et 2.

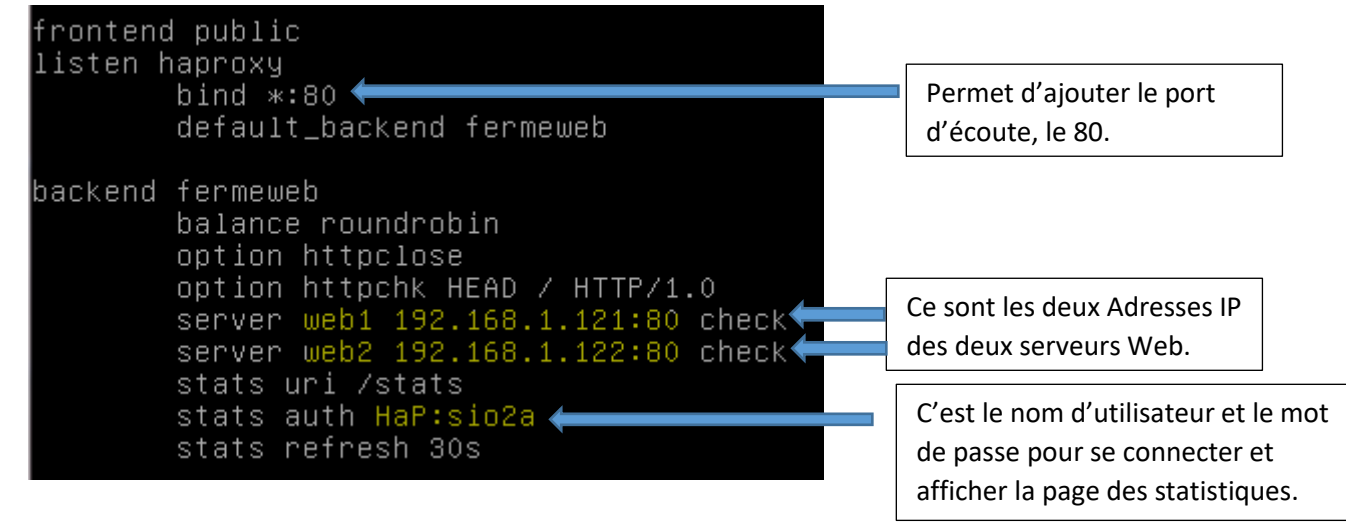

Pour vérifier si notre fichier de configuration est correctement saisie nous pouvons utiliser la commande suivante :

#### root@HaP:~# haproxy –c –f /etc/haproxy/haproxy.cfg

Maintenant, que tout ceci est correctement effectuer, nous devons redémarrer le service pour que notre modification sur le fichier soit prise en compte.

#systemctl restart haproxy.service.

| root@HaP:∼# | systemctl | restart | haproxy.service |
|-------------|-----------|---------|-----------------|
| root@HaP:∼# | _         |         |                 |

Le service est correctement configurer et fonctionnelle.

```
ot@HaP:~# systemctl status haproxy.service
  haproxy.service - HAProxy Load Balancer
    Loaded: loaded (/lib/systemd/system/haproxy.service; enabled)
    Active: active (running) since mar. 2016–10–18 10:16:38 CEST; 29s ago
      Docs: man:haproxy(1)
                 ile:/usr/share/doc/haproxy/configuration.txt.gz
  Process: 942 ExecStartPre=/usr/sbin/haproxy -f $CONFIG -c -q $EXTRAOPTS (code=
 xited, status=0/SUCCESS)
 Main PID: 943 (haproxy-systemd)
    CGroup: /system.slice/haproxy.service
                   943 /usr/sbin/haproxy–systemd–wrapper –f /etc/haproxy/haproxy.cf..
                  -946 /usr/sbin/haproxy –f /etc/haproxy/haproxy.cfg –p /run/haprox..
-947 /usr/sbin/haproxy –f /etc/haproxy/haproxy.cfg –p /run/haprox..
oct. 18 10:16:38 HaP systemd[1]: Started HAProxy Load Balancer.
oct. 18 10:16:38 HaP haproxy–systemd–wrapper[943]: haproxy–systemd–wrapper: e..
oct. 18 10:16:38 HaP haproxy–systemd–wrapper[943]: [WARNING] 291/101638 (946)..
oct. 18 10:16:38 HaP haproxy[946]: Proxy public started.
oct. 18 10:16:38 HaP haproxy[946]: Proxy public started.
oct. 18 10:16:38 HaP haproxy[946]: Proxy haproxy started.
oct. 18 10:16:38 HaP haproxy[946]: Proxy haproxy started.
oct. 18 10:16:38 HaP haproxy[946]: Proxy fermeweb started.
       18 10:16:38 HaP haproxy[946]: Proxy fermeweb started.
       Some
               lines
                        were
                               011
                                                            10
                                                                show in
                                                  1190
```

Le proxy s'est correctement démarrer comme nous pouvons le constaté avec les lignes en blanc.

| Nom     | Prénom | Distribution | Version | Date       |
|---------|--------|--------------|---------|------------|
| Divaret | Nathan | Debian 8.5   | 1.0     | 18/10/2016 |

| Nom     | Prénom | Distribution | Version | Date       |
|---------|--------|--------------|---------|------------|
| Divaret | Nathan | Debian 8.5   | 1.0     | 18/10/2016 |

## Mise en place des statistiques

Maintenant que tout fonctionne, nous allons voir et nous connecter pour vérifier les statistiques des serveurs apaches2 (web1 et web2) qui sont actuellement en fonctions.

Il faut pour cela, se connecter via un navigateur avec l'adresse du proxy suivie du nom du fichier test qui est directement installé lors de l'installation de Haproxy mais il va nous demander une authentification.

#### 192.168.1.120/statsHaprxy

| Authentification requ                      | uise                             | × |
|--------------------------------------------|----------------------------------|---|
| http://192.168.1.120 néce<br>mot de passe. | ssite un nom d'utilisateur et un |   |
| Votre connexion à ce site                  | n'est pas privée.                |   |
| Nom d'utilisateur :                        | НаР                              | I |
| Mot de passe :                             | ****                             |   |
|                                            |                                  |   |
|                                            | Se connecter Annuler             |   |
|                                            |                                  |   |

Les identifiants ont été défini dans le fichier de configuration ci-dessus. Les identifiants sont très simpliste mais vous devez en mettre des plus « forts ».

Maintenant, nous avons accès aux statistiques des deux serveurs Web apache qui seront rafraichi toutes les 30 secondes ou par vous-même avec « F5 ».

#### HAProxy version 1.6.9, released 2016/08/30

# Statistics Report for pid 947

| > Gen                                                                    | era                                                                                                    | al n  | oro   | ce       | 22   | in   | fo       | rm   | ati | on   |      |         |                                           |                                                    |                                                         |                                                    |                                     |                                    |                                 |                                                             |                                                            |                                              |                                         |          |        |        |                                                                                      |                                                                      |                |            |       |          |                                             |                                     |        |        |
|--------------------------------------------------------------------------|----------------------------------------------------------------------------------------------------|-------|-------|----------|------|------|----------|------|-----|------|------|---------|-------------------------------------------|----------------------------------------------------|---------------------------------------------------------|----------------------------------------------------|-------------------------------------|------------------------------------|---------------------------------|-------------------------------------------------------------|------------------------------------------------------------|----------------------------------------------|-----------------------------------------|----------|--------|--------|--------------------------------------------------------------------------------------|----------------------------------------------------------------------|----------------|------------|-------|----------|---------------------------------------------|-------------------------------------|--------|--------|
| pid = 947<br>uptime =<br>system li<br>maxsock<br>current co<br>Running t | id = 947 (process #1, nbproc = 1)<br>pigtime = 04 0h09m14s<br>ystem limits: memmax = unlimited; ulimit-n = 4013<br>naxsock = 4013; maxconn = 2000; maxpipes = 0<br>urrent conns = 2; current pipes = 0/0; conn rate = 1/sec<br>unning tasks: 1/8; idle = 100 % |       |       |          |      |      |          |      |     |      |      | ,       | ad<br>ad<br>ad<br>ad<br>ad<br>ad<br>Note: | ctive<br>ctive<br>ctive<br>ctive<br>ctive<br>ctive | UP<br>UP, g<br>DOW<br>or bs<br>or bs<br>or bs<br>DLB"/" | going<br>VN, g<br>ackup<br>ackup<br>ackup<br>ackup | dowr<br>bing u<br>DOV<br>DOV<br>SOF | n<br>VN<br>VN for<br>T ST(<br>UP w | bac<br>bac<br>not<br>mai<br>OPP | kup L<br>kup L<br>kup E<br>chec<br>ntena<br>ED fo<br>oad-ba | JP, go<br>JP, go<br>OOW!<br>ked<br>nce (<br>r mai<br>alanc | oing d<br>N, goi<br>(MAIN<br>ntena<br>ing di | down<br>ing up<br>IT)<br>ance<br>isable | o<br>•d. |        | Displa | ay opti<br>• Sco<br>• <u>Hide</u><br>• <u>Diss</u><br>• <u>Ref</u> i<br>• <u>CS\</u> | on:<br>pe :<br>bDOWN' server<br>bble refresh<br>resh now<br>/ export | 5              |            | Ex    | ternal   | resourd<br>Primary :<br>Updates<br>Online m | es:<br><u>lite</u><br>(v1.5<br>anua | )<br>! |        |
| put                                                                      | blic                                                                                                    |       |       |          | _    | _    |          |      |     |      |      |         |                                           |                                                    |                                                         |                                                    |                                     | _                                  | _                               |                                                             |                                                            |                                              |                                         |          |        |        | _                                                                                    |                                                                      |                |            | _     |          |                                             |                                     |        | _      |
|                                                                          |                                                                                                    | Q     | ueu   | e<br>Lim | :+ 0 | Ses  | sio      | n ra | te  | Curl |      | S       | essio                                     | ons                                                | LIST                                                    | at La                                              | E I                                 | Bytes                              | De                              | niec                                                        | I<br>P                                                     | E                                            | rrors                                   | Pere     | Wa     | rnin   | igs<br>idia (                                                                        |                                                                      | LactChk Wab    | • 0.04     | Berve | r<br>Chi | Due                                         | Durata                              |        | brtla  |
| Frontend                                                                 | 1                                                                                                    | ui in | Id X  | LIIII    | -    | 0    | ma)<br>C |      | -   | 0    | 0    | 2.00    | 00                                        | 0                                                  | LDT                                                     |                                                    |                                     |                                    | 0                               | Re                                                          | 0                                                          | 0                                            | onn                                     | Resp     | Reu    | Re     |                                                                                      | OPEN                                                                 | Lastonk Wgn    | ACI        | DUK   | Cili     | Dwi                                         | Dwnu                                | ie III | inue   |
|                                                                          |                                                                                                    |       |       |          |      |      |          | -    |     | -    | -    |         |                                           |                                                    |                                                         |                                                    |                                     | -                                  | -                               |                                                             | -                                                          | -                                            |                                         |          |        |        |                                                                                      |                                                                      |                |            |       |          |                                             |                                     |        |        |
| hapr                                                                     | roxy                                                                                                    | 1     |       |          |      |      |          |      |     |      |      |         |                                           |                                                    |                                                         |                                                    |                                     |                                    |                                 |                                                             |                                                            |                                              |                                         |          |        |        |                                                                                      |                                                                      |                |            |       |          |                                             |                                     |        |        |
|                                                                          |                                                                                                    | Qu    | eue   |          | Se   | ssio | on r     | ate  |     |      |      | Sessi   | ons                                       |                                                    |                                                         |                                                    | B                                   | ytes                               |                                 | De                                                          | nied                                                       |                                              | Erro                                    | ors      | N      | /arni  | ings                                                                                 |                                                                      |                |            | Serve | er 👘     |                                             |                                     |        |        |
|                                                                          | Cu                                                                                                    | ir Ma | x Li  | imit     | Cu   | Ma   | x L      | imit | Cur | Max  | Li   | mit To  | otal                                      | LbTo                                               | t La                                                    | st                                                 | In                                  | 0                                  | ıt                              | Req                                                         | Resp                                                       | Rec                                          | Con                                     | ın Re    | sp Re  | etr F  | Redis                                                                                | Stati                                                                | us LastChk V   | Vght /     | Act B | ck C     | hk Dv                                       | n Dwnt                              | me T   | hrtle  |
| Frontend                                                                 |                                                                                                    |       |       |          | 1    | 2    | 2        | -    | 2   | 2    | 2 (  | 000     | 19                                        |                                                    |                                                         | 7                                                  | 743                                 | 268                                | 907                             | 0                                                           | 0                                                          | 1                                            |                                         |          |        |        |                                                                                      | OPE                                                                  | N              |            |       |          |                                             |                                     |        |        |
| Backend                                                                  | 0                                                                                                    | ) (   | 0     |          | 0    | 0    |          |      | 0   | 0    | 1    | 200     | 0                                         | 0                                                  | ו                                                       | ?                                                  | 0                                   |                                    | 213                             | 0                                                           | 0                                                          |                                              | (                                       | 0        | 0      | 0      | 0                                                                                    | 9m14s                                                                | UP             | 0          | 0     | 0        |                                             | 0                                   |        |        |
| ferme                                                                    | ewe                                                                                                    | b     |       |          |      |      |          |      |     |      |      |         |                                           |                                                    |                                                         |                                                    |                                     |                                    |                                 |                                                             |                                                            |                                              |                                         |          |        |        |                                                                                      |                                                                      |                |            |       |          |                                             |                                     |        |        |
|                                                                          |                                                                                                    | Que   | eue   |          | Se   | ssio | n ra     | ate  |     |      | Se   | ssion   | s                                         |                                                    |                                                         | E                                                  | Bytes                               | ;                                  | De                              | nied                                                        |                                                            | Erre                                         | ors                                     | V        | larnin | igs    |                                                                                      |                                                                      |                | Se         | rver  |          |                                             |                                     |        |        |
|                                                                          | Cu                                                                                                    | r Ma: | x Lii | mit (    | Cur  | Max  | c Li     | mit  | Cur | Max  | Limi | it Tota | LbT                                       | fot La                                             | ast                                                     | In                                                 | 0                                   | Dut                                | Req                             | Res                                                         | p Rec                                                      | Cor                                          | ın Re                                   | sp Re    | etr Re | dis    | Stat                                                                                 | tus                                                                  | LastChk        | Wg         | ht Ac | t Bck    | Chk                                         | Dwn Dw                              | ntme   | Thrtle |
| web1                                                                     | 0                                                                                                    | 0     | )     | -        | 0    | 1    |          |      | 0   | 1    |      | - 1     |                                           | 1 5                                                | 8s                                                      | 380                                                | 1                                   | 468                                |                                 | (                                                           |                                                            |                                              | 0                                       | 0        | 0      | 0      | 9m14                                                                                 | s UP I                                                               | .70K/200 in 2m | s 1        | Y     | -        | 0                                           | 0                                   | 0s     | -      |
| web2                                                                     | 0                                                                                                    | 0     | ו     | -        | 0    | 0    |          |      | 0   | 0    |      | - 0     |                                           | 0                                                  | ?                                                       | 0                                                  |                                     | 0                                  |                                 | (                                                           | 0                                                          |                                              | 0                                       | 0        | 0      | 0      | 9m14                                                                                 | s UP I                                                               | .70K/200 in 2m | <u>s</u> 1 | Y     | -        | 0                                           | 0                                   | 0s     | -      |
| Backend                                                                  | 0                                                                                                    |       | ו     |          | 1    | 2    |          |      | 1   | 1    | 200  | 17      |                                           | 1                                                  | 0s i                                                    | 7 743                                              | 26                                  | 3 694                              | 0                               | (                                                           |                                                            |                                              | 0                                       | 0        | 0      | 0      | 9m14                                                                                 | s UP                                                                 |                | 2          | 2     | 0        |                                             | 0                                   | 0s     |        |

| Nom     | Prénom | Distribution | Version | Date       |
|---------|--------|--------------|---------|------------|
| Divaret | Nathan | Debian 8.5   | 1.0     | 18/10/2016 |

Maintenant, le même tableau mais pas au même moment, vous verrez qu'il y a eu des changements ce sont l'activé de ces deux serveurs, les flèches indiquent les changements entre ces deux prise.

| HAProxy version 1.6.9, rele                                                                                                    | ased 2016/                                                                                                    | /08/30                                                                                                    |                                                                                                    |                                                                             |  |  |  |  |  |  |  |  |  |  |
|----------------------------------------------------------------------------------------------------|----------------------------------------------------------------------------------------------------|----------------------------------------------------------------------------------------------------|----------------------------------------------------------------------------------------------------|-----------------------------------------------------------------------------|--|--|--|--|--|--|--|--|--|--|
| Statistics Report for pid 94                                                                                                    | 7                                                                                                    |                                                                                                    |                                                                                                    |                                                                             |  |  |  |  |  |  |  |  |  |  |
| > General process information                                                                                                    |                                                                                                    |                                                                                                    |                                                                                                    |                                                                             |  |  |  |  |  |  |  |  |  |  |
| pid = 947 (process #1, nbproc = 1)<br>uptime = 0d 0h10m11s<br>system limits: memmax = unlimited; ulimit-n = 4013<br>maxsock = 4013; maxconn = 2000; maxpipes = 0<br>current conns = 2; current pipes = 00; conn rate = 2/sec<br>Running tasks: 1/8; idle = 100 % | active UP<br>active UP, going down<br>active DOWN, going up<br>active or backup DOWN<br>active or backup DOWN<br>active or backup SOFT {<br>lote: "NOLB"/"DRAIN" = UF | backup UP<br>backup DOWN, going down<br>backup DOWN, going up<br>not checked<br>(for maintenance (MAINT)<br>STOPPED for maintenance<br>P with load-balancing disabled | Display option:<br>Scope :<br>Hide 'DOWN' servy<br>Disable refresh<br>Refresh now<br>CSV export<br>i. | External resources:<br>Primary site<br>Ubdates (vt. 5)<br>trs Online manual |  |  |  |  |  |  |  |  |  |  |
| Dueue Session rate Session                                                                                                    | inc Bytes                                                                                                    | Denied Errors                                                                                                    | Warnings                                                                                              | Server                                                                      |  |  |  |  |  |  |  |  |  |  |
| Cur Max Limit Cur Max Limit Cur Max Limit Te                                                                                                    | tal LbTot Last In Out R                                                                                                    | leq Resp Req Conn Resp                                                                                                    | Retr Redis Status LastChk Wo                                                                          | aht Act Bck Chk Dwn Dwntme Thrtle                                           |  |  |  |  |  |  |  |  |  |  |
| Frontend 0 0 - 0 0 2 000                                                                                                    | 0 0                                                                                                    | 0 0 0                                                                                                    | OPEN                                                                                                  |                                                                             |  |  |  |  |  |  |  |  |  |  |
| haproxy                                                                                                    |                                                                                                    |                                                                                                    |                                                                                                    |                                                                             |  |  |  |  |  |  |  |  |  |  |
| Haproxy           Queue         Session rate         Sessions         Bytes         Denied         Errors         Warnings         Server                                                                                                    |                                                                                                    |                                                                                                    |                                                                                                    |                                                                             |  |  |  |  |  |  |  |  |  |  |
| Cur Max Limit Cur Max Limit Cur Max Limit Iotal L                                                                                                    | Tot Last In Out                                                                                                    | Reo Resp Req Conn Resp                                                                                                    | Retr Redis Status Lastonk                                                                             | Wght Act Bck Chk Dwn Dwntme Thrue                                           |  |  |  |  |  |  |  |  |  |  |
| Backand 0 0 0 0 0 0 200 0                                                                                                    | 0 2 0 401                                                                                                    |                                                                                                    | 0 0 10m11s UP                                                                                         |                                                                             |  |  |  |  |  |  |  |  |  |  |
| fermeweb                                                                                                    |                                                                                                    |                                                                                                    |                                                                                                    |                                                                             |  |  |  |  |  |  |  |  |  |  |
| Queue Session rate Sessions                                                                                                    | Bytes                                                                                                    | Denied Errors                                                                                                    | Warnings                                                                                              | Server                                                                      |  |  |  |  |  |  |  |  |  |  |
|                                                                                                    | 1 1m55s 380 468                                                                                                    | Req Resp Req com Resp r                                                                                                    | 0 0 10m11s UP L7OK/200                                                                                | in 2ms 1 Y - 0 0 0s                                                         |  |  |  |  |  |  |  |  |  |  |
| web2 0 0 - 0 0 0 0 - 0                                                                                                    | 0 ? 0 0                                                                                                    |                                                                                                    | 0 0 10m11s UP L7OK/200                                                                                | in 2ms 1 Y - 0 0 0s                                                         |  |  |  |  |  |  |  |  |  |  |
| Backend 0 0 1 2 1 1 200 19                                                                                                    | 1 Os 8 757 307 075                                                                                                    | 5 0 0                                                                                                    | 0 0 10m11s UP                                                                                         | 2 2 0 0 0s                                                                  |  |  |  |  |  |  |  |  |  |  |

En effet, ce sont les « Bytes » qui changent car des données transitent et le serveur effectue des requêtes.

# Test permettant la vérification de la solution

Nous allons maintenant, réaliser quelques tests, pour vérifier le bon fonctionnement de cette solution.

Les deux serveurs Web1 et Web2 sont actifs et soudainement le serveur Web tombe dû à une surcharge ou une attaque extérieure. Nous allons voir comment les statistiques vont soudainement changer et que vont-elle afficher.

Les deux serveurs sont opérationnels.

| term    | ewet | 0   |      |       |       |        |     |     |       |       |       |       |        |           |     |      |     |       |      |      |       |        |                 |     |       |     |     |     |        |     |
|---------|------|-----|------|-------|-------|--------|-----|-----|-------|-------|-------|-------|--------|-----------|-----|------|-----|-------|------|------|-------|--------|-----------------|-----|-------|-----|-----|-----|--------|-----|
|         |      | Que | ue   | Se    | ssior | i rate |     |     | Se    | essio | ns    |       | E      | lytes     | De  | nied |     | Error | rs   | War  | nings |        |                 | Se  | rver  | -   |     |     |        |     |
|         | Cur  | Max | Limi | t Cur | Max   | Limit  | Cur | Max | Limit | Total | LbTot | Last  | In     | Out       | Req | Resp | Req | Conn  | Resp | Retr | Redis | Status | LastChk         | Wgh | t Act | Bck | Chk | Dwn | Dwntme | Thr |
| web1    | 0    | 0   | -    | - 0   | 1     |        | 0   | 1   | -     | 1     | 1     | 9m20s | 380    | 468       |     | 0    |     | 0     | 0    | 0    | 0     | 47s UP | L7OK/200 in 1ms | 1   | Y     | -   | 6   | 2   | 3m28s  | -   |
| web2    | 0    | 0   | -    | . 0   | 0     |        | 0   | 0   | -     | 0     | 0     | ?     | 0      | 0         |     | 0    |     | 0     | 0    | 0    | 0     | 49s UP | L7OK/200 in 1ms | 1   | Y     | -   | 3   | 1   | 1m47s  | -   |
| Backend | 0    | 0   |      | 4     | 7     |        | 1   | 1   | 200   | 99    | 1     | 0s    | 49 317 | 1 851 576 | 0   | 0    |     | 0     | 0    | 0    | 0     | 49s UP |                 | 2   | 2     | 0   |     | 1   | 1m47s  |     |

#### Lorsque le serveur Web1 tombe.

|         |     | _   |      |                       |      |      |       |     |     |       |       |        |       |        |        |           |       |     |     |       |      | _    |       |          |                  |     |       |     |     |     |       |
|---------|-----|-----|------|-----------------------|------|------|-------|-----|-----|-------|-------|--------|-------|--------|--------|-----------|-------|-----|-----|-------|------|------|-------|----------|------------------|-----|-------|-----|-----|-----|-------|
|         |     | Que | ue   | Session rate Sessions |      |      |       |     |     |       |       | E      | lytes | Denied |        |           | Error | s   | War | nings |      |      | Serv  | er       |                  |     |       |     |     |     |       |
|         | Cur | Max | Limi | t Cu                  | r Ma | IX L | .imit | Cur | Мах | Limit | t Tot | tal Lb | Tot   | Last   | In     | Out       | Req   | Res | Rec | Conn  | Resp | Retr | Redis | Status   | LastChk          | Wgh | t Act | Bck | Chk | Dwn | Dwntm |
| web1    | 0   | 0   | -    | · 0                   |      | 1    |       | 0   | 1   | -     |       | 1      | 1     | 10m16s | 380    | 468       |       | 0   |     | 0     | 0    | 0    | 0     | 1s DOWN  | L4TOUT in 2003ms | 1   | Y     | -   | 9   | 3   | 3m29  |
| web2    | 0   | 0   | -    | · 0                   |      | 0    |       | 0   | 0   | -     |       | 0      | 0     | ?      | 0      | 0         |       | 0   |     | 0     | 0    | 0    | 0     | 1m45s UP | L7OK/200 in 1ms  | 1   | Y     | -   | 3   | 1   | 1m47  |
| Backend | 0   | 0   |      | 2                     |      | 7    |       | 1   | 1   | 200   | 11    | 4      | 1     | 0s     | 56 922 | 2 142 449 | 0     | 0   |     | 0     | 0    | 0    | 0     | 1m45s UP |                  | 1   | 1     | 0   |     | 1   | 1m47  |

L

Nous pouvons constater que le Web1 est rouge car il est inactif (Dead), il affiche une latence de 2003ms.

| Nom     | Prénom | Distribution | Version | Date       |
|---------|--------|--------------|---------|------------|
| Divaret | Nathan | Debian 8.5   | 1.0     | 18/10/2016 |

On peut également constater que si on saisit l'adresse du serveur Web1 est inaccessible du faite qu'il ait « tombé »

| 3 192.168.1.121                                                                     | _ |
|-------------------------------------------------------------------------------------|---|
|                                                                                     |   |
|                                                                                     |   |
|                                                                                     |   |
| Γ <sup>1</sup>                                                                      |   |
|                                                                                     |   |
|                                                                                     |   |
| Ce site est inaccessible                                                            |   |
| 192.168.1.121 a mis trop de temps à répondre.                                       |   |
| Essayez les suggestions ci-dessous :                                                |   |
| <ul> <li>Verifier la connexion</li> <li>Vérifier le proxy et le pare-feu</li> </ul> |   |
| Exécuter les diagnostics réseau de Windows                                          |   |
| ERR_CONNECTION_TIMED_OUT                                                            |   |
|                                                                                     |   |
| Actualiser                                                                          |   |

Contrairement au serveur Web2 qui fonctionne et nous renvois la page par défaut.

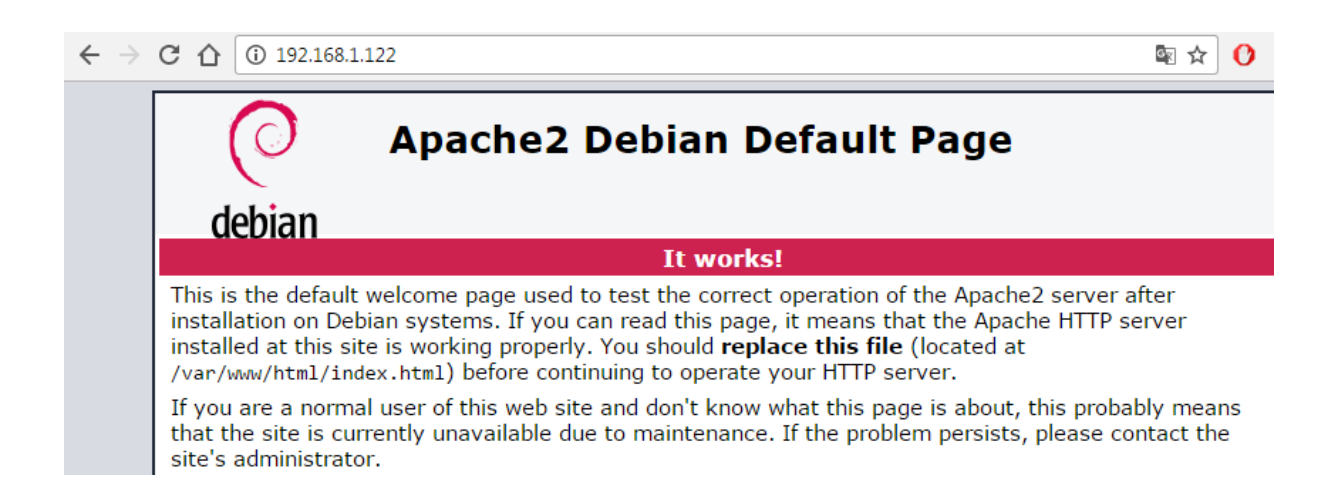

Pour conclure, nous pouvons dire que le service Haproxy est fonctionnel car celui-ci permet de répartir la charge de travail entre les différents serveurs Web 1 et 2 dans notre cas. Et ainsi faire de la tolérance de pannes entres ces serveurs.